# RV34xシリーズルータのセッションタイムアウ ト設定の設定

#### 目的

セッションタイムアウト機能を使用すると、管理者は特定のセッションがアイドル状態を維 持できる時間を設定できます。これにより、アイドル状態のときにセッションからログアウ トすることで、ネットワークへの不要なアクセスが可能になる可能性も制限されます。

セッションタイムアウトの設定は、時間のかかる設定を行う場合にも便利です。そのため、 設定したセッションタイムアウトを長い時間に設定できます。これにより、セッションがタ イムアウトになったため、管理者が設定全体を再実行する必要がある状況を回避できます。

この記事の目的は、RV34xシリーズルータでセッションタイムアウトを設定する方法を説明 することです。

## 該当するデバイス

• RV34xシリーズ

### [Software Version]

• 1.0.01.16

## セッションタイムアウト設定の構成

ステップ1:ルータのWebベースのユーティリティにログインし、[**Firewall**] > [Session Timeout]を選択します。

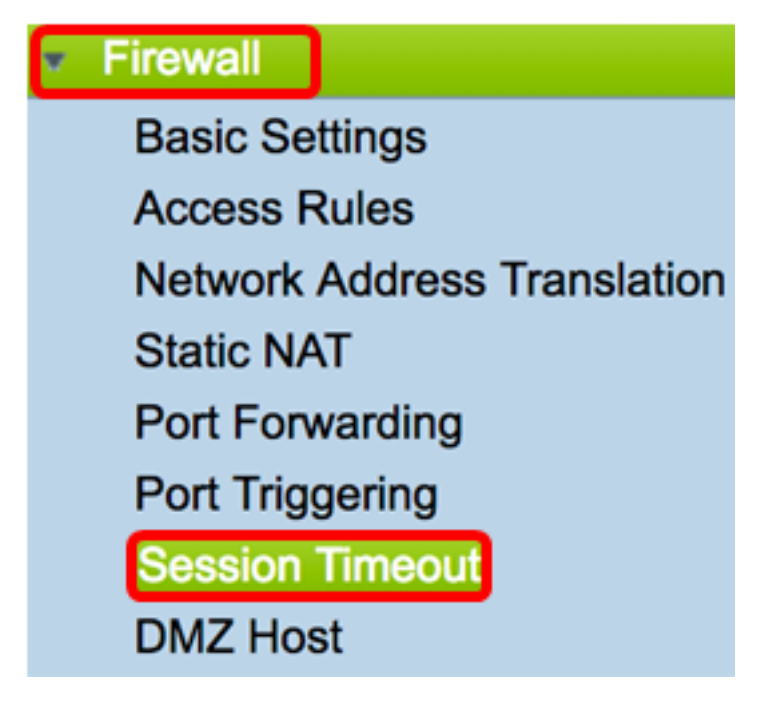

ステップ2:[*TCP Session Timeout*]フィールドに、非アクティブなTransmission Control Protocol(TCP)セッションがセッションテーブルから削除されるまでの時間(秒)を入力し ます。範囲は30~86400秒です。デフォルト値は1800です。

注:この例では、1801が使用されています。

| TCP Session Timeout: | 1801 | Seconds |
|----------------------|------|---------|
|                      |      |         |

ステップ3:[*UDP Session Timeout]フィールド*に、非アクティブなユーザデータグラムプロ トコル(UDP)セッションがセッションテーブルから削除される時間(秒)を入力します。範 囲は30 ~ 86400秒です。デフォルトは、30 秒です。

注:この例では、31が使用されます。

| UDP Session Timeout: | 31 | Seconds |
|----------------------|----|---------|
|                      |    |         |

ステップ4:[ICMP Session Timeout Duration]フィールドに時間を秒単位で入力します。この 時間を過ぎると、非アクティブなインターネット制御メッセージプロトコル(ICMP)セッシ ョンがセッションテーブルから削除されます。範囲は15 ~ 60秒です。デフォルトは 30 で す。

注:この例では、31が使用されます。

| ICMP Session Timeout: | 31 | Seconds |
|-----------------------|----|---------|
|                       |    | /       |

ステップ5:「最大同時接続数」フィールドに、使用可能な同時接続数を入力します。

注:この例では、40001が使用されます。

Maximum Concurrent Connections: 40001

[現在の接続]領域には、アクティブな同時接続数が表示されます。

ステップ6:(オプション)現在の接続をクリアするには、[接続のクリア]ボタン**をクリック** します。

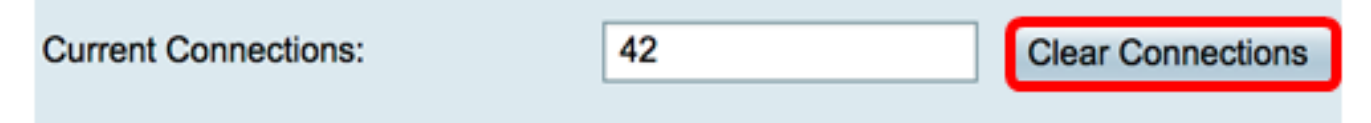

ステップ7:[Apply]をクリックして設定を保存します。

| Session Timeout                 |       |                                              |
|---------------------------------|-------|----------------------------------------------|
| TCP Session Timeout:            | 1801  | Seconds (Default : 1800, Range : 30 - 86400) |
| UDP Session Timeout:            | 31    | Seconds (Default : 30, Range : 30 - 86400)   |
| ICMP Session Timeout:           | 31    | Seconds (Default : 30, Range : 15 - 60)      |
| Maximum Concurrent Connections: | 40001 | (Default: 40000, Range: 10000-45000)         |
| Current Connections:            | 42    | Clear Connections                            |
|                                 |       |                                              |
| Apply Cancel                    |       |                                              |

| Session Timeout                                                                                         |       |                                              |  |  |
|----------------------------------------------------------------------------------------------------|-------|----------------------------------------------|--|--|
|                                                                                                    |       |                                              |  |  |
|                                                                                                    |       |                                              |  |  |
| Success. To permanently save the configuration. Go to Configuration Management page or click Save icon. |       |                                              |  |  |
|                                                                                                    |       |                                              |  |  |
|                                                                                                    |       |                                              |  |  |
| TCP Session Timeout:                                                                                    | 1801  | Seconds (Default : 1800, Range : 30 - 86400) |  |  |
| UDD Casalan Timasuti                                                                                    | 04    | Connector (Defaulty 20, Denses y 20, 00400)  |  |  |
| ODP Session Timeout:                                                                                    | 31    | Seconds (Default : 30, Range : 30 - 86400)   |  |  |
| ICMP Session Timeout:                                                                                   | 31    | Seconds (Default : 30, Range : 15 - 60)      |  |  |
|                                                                                                    |       |                                              |  |  |
| Maximum Concurrent Connections:                                                                         | 40001 | (Default: 40000, Range: 10000-45000)         |  |  |
|                                                                                                    |       |                                              |  |  |
| Current Connections:                                                                                    | 38    | Clear Connections                            |  |  |
|                                                                                                    |       |                                              |  |  |
|                                                                                                    |       |                                              |  |  |
| Apply Cancel                                                                                            |       |                                              |  |  |
|                                                                                                    |       |                                              |  |  |

これで、RV34xシリーズルータのセッションタイムアウト設定が正常に設定されました。